## **INDICAZIONI OPERATIVE**

## COMUNICAZIONI CARENZE ALLE FAMIGLIE (COORDINATORE DI CLASSE).

Tale comunicazione sarà inviata dal coordinatore di classe alle famiglie. Dal tabellone voti, **cliccare su AZIONI** e selezionare COMUNICAZIONE DEBITO FORMATIVO

| Indietro 🔒 Sblocca voti Azioni 💌 |          |                    |          |                                    |  |  |
|----------------------------------|----------|--------------------|----------|------------------------------------|--|--|
| litirati (                       | Alunni   | Senza Vot          | i 🗌 Evid | Stampa Tabellone                   |  |  |
|                                  | 1        |                    | 1        | Compila Verbale                    |  |  |
| ELL'A                            | DISCIPLI | DISCIPLINE GR DISC |          | l<br>Stampa Pagellino              |  |  |
| ASS.                             | v        | ASS.               | V        | Stampa Pageinno                    |  |  |
| 2                                | 8        | 3                  | 7        | Inserimento Rapido Media           |  |  |
| 3                                | 8        | 4                  | 7        | Inserisce automaticamente la Media |  |  |
| 5                                | 8        | 10                 | 6        | Comunicazione Debito Formativo     |  |  |
| 8                                | 8        | 11                 | 7        | Lista Voti                         |  |  |
| -                                |          | _                  | _        |                                    |  |  |

a) Dopo aver cliccato sulla scritta appare la seguente pagina:

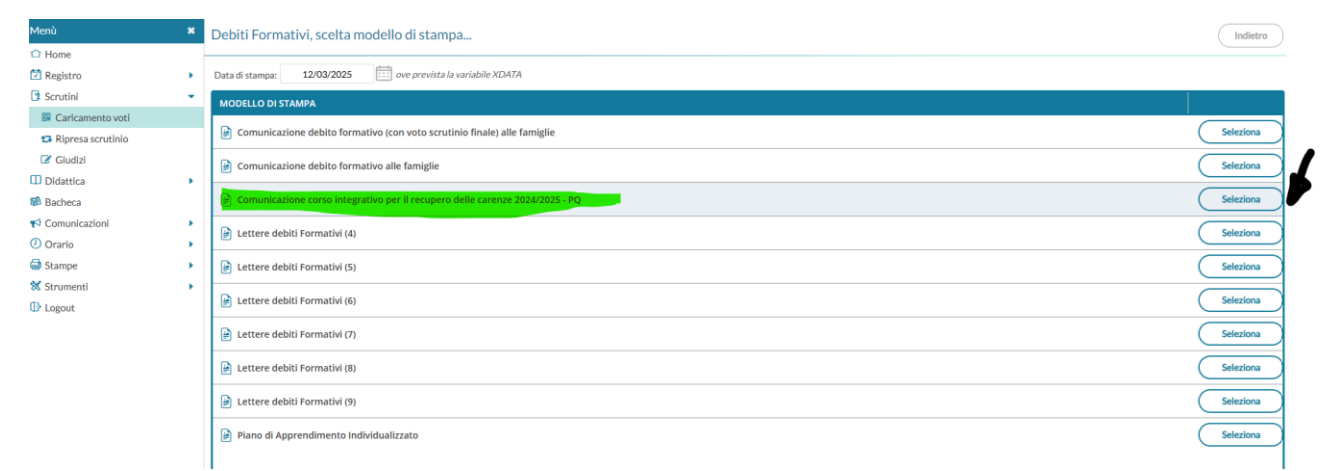

b) selezionare il modello evidenziato in verde nell'immagine precedente

c) Apparirà questa schermata:

| , | Data di stampa 🛛 12/03/2025 📰 ore prevista la variabile XDATA                  |                                                                                                    |  |           |  |  |  |
|---|--------------------------------------------------------------------------------|----------------------------------------------------------------------------------------------------|--|-----------|--|--|--|
| * | MODELLO DI STAMPA                                                              |                                                                                                    |  |           |  |  |  |
|   | Comunicazione debito formativo (con voto scrutinio finale) alle famiglie       |                                                                                                    |  |           |  |  |  |
|   | Comunicazione debito formativo alle famiglie                                   |                                                                                                    |  |           |  |  |  |
|   | 🕞 Comunicazione corso integrativo per il recupero delle carenze 2024/2025 - PQ |                                                                                                    |  |           |  |  |  |
| • | Lettere debiti Formativi (4)                                                   | Info                                                                                                    |  | Seleziona |  |  |  |
| , | Lettere debiti Formativi (5)                                                   | Procedura di stampa avviata con successo, le stampe una volta completate si<br>troveranno nella sezione Stampe -> Archivio Stampe, dove rimarranno disponibili |  | Selezion  |  |  |  |
| , | Lettere debiti Formativi (6)                                                   | per 20 giorni                                                                                                    |  | Selezion  |  |  |  |
|   | Lettere debiti Formativi (7)                                                   | ( <u>*</u> )                                                                                                    |  | Selezion  |  |  |  |
|   | Dettere debiti Formativi (8)                                                   |                                                                                                    |  |           |  |  |  |
|   | Lettere debiti Formativi (9)                                                   |                                                                                                    |  |           |  |  |  |
|   | Piano di Apprendimento Individualizzato                                        |                                                                                                    |  | Selezion  |  |  |  |
|   |                                                                                |                                                                                                    |  |           |  |  |  |
|   |                                                                                |                                                                                                    |  |           |  |  |  |

- d) Dopo aver cliccato su OK il sistema genererà i file
- e) Andare su stampe, cliccare e selezionare "ARCHIVIO STAMPE" dalla tendina e individuare il documento prodotto

| Menù            | * Debiti Formativi, scelta modello di stam                                                                                       |  |  |  |
|-----------------|----------------------------------------------------------------------------------------------------|--|--|--|
| 1 Home          |                                                                                                    |  |  |  |
| 🖄 Registro      | Data di stampa: 12/03/2025 iii ove prevista.                                                                                     |  |  |  |
| 📑 Scrutini      | MODELLO DI STAMPA                                                                                                    |  |  |  |
| Didattica       | ·                                                                                                    |  |  |  |
| 🕼 Bacheca       | Comunicazione debito formativo (con voto scru                                                                                    |  |  |  |
| 📢 Comunicazioni | Comunicazione debito formativo alle famiglie                                                                                     |  |  |  |
| 🕗 Orario        |                                                                                                    |  |  |  |
| G Stampe        | Comunicazione corso integrativo per il recupert                                                                                  |  |  |  |
| Strumenti       | 📄 Lettere debiti Formativi (4)                                                                                                   |  |  |  |
| •               | Ettere debiti Formativi (5)                                                                                                    |  |  |  |
|                 | Ettere debiti Formativi (6)                                                                                                    |  |  |  |
|                 | Ettere debiti Formativi (7)                                                                                                    |  |  |  |
|                 | Ettere debiti Formativi (8)                                                                                                    |  |  |  |
|                 | Ettere debiti Formativi (9)                                                                                                    |  |  |  |
|                 | Piano di Apprendimento Individualizzato                                                                                          |  |  |  |
|                 |                                                                                                    |  |  |  |
|                 |                                                                                                    |  |  |  |
|                 | Menù * Archivio Stampe                                                                                                    |  |  |  |
|                 |                                                                                                    |  |  |  |
|                 | Registro                                                                                                    |  |  |  |
|                 | Scrutini                                                                                                    |  |  |  |
|                 | Didattica                                                                                                    |  |  |  |
|                 | ■ Bacheca                                                                                                    |  |  |  |
|                 | Comunicazioni 23:37:24 - Lettere debiti Formativi - Comunicazione corso integrativo per il recupero delle carenze 2024/2025 - Pe |  |  |  |
|                 |                                                                                                    |  |  |  |

Cliccare sul documento: si aprirà il dettaglio delle stampe.

 f) Selezionare tutte le stampe mettendo la spunta, andare su AZIONI e selezionare INVIO IN BACHECA ALUNNO

| Indietro         | Aggiorna Azioni 🔻                  |
|------------------|------------------------------------|
|                  | Firma documenti                    |
| ато              | Scarica file PDF                   |
| ampa Disponibile | Scarica file ODT                   |
|                  | Crea File Zip                      |
| ampa Disponibile | Invia tramite E-Mail alle Famiglie |
| ampa Disponibile | Invia in Bacheca Alunno            |
| ampa Disponibile |                                    |

Compilare i campi obbligatori:

g) Indicare il NOME DEL FILE CON ESTENSIONE PDF (.pdf)

Comunicazionecarenzeprimoquadrimestre2024.25.pdf, inserire un messaggio (ad esempio: Si invia in allegato la comunicazione relativa a .... Resto a Sua disposizione per .... La invito a contattarmi per eventuali chiarimenti ....);

- h) Cliccare su "Salva".
- Apparirà il messaggio che comunica l' avvenuto inserimento della comunicazione nella bacheca personale dello studente.